## Honour Degree registration procedure

- 1. Go to online.vtu.ac.in link
- 2. Click on the **Sign In** button on the top right corner.
- 3. If you are a new user, click on **Create an account**.
- 4. Fill your email, Phone number, Name and create a new password.
- 5. Click Sign Up, enter OTP.
- 6. Login by entering your email ID and password.
- 7. You will be taken to the Student dashboard, click on **Academics** on the top right corner then click on **Apply For Honour Degree**.
- 8. Fill the details and **submit** the form.

## **Course enrollment procedure**

- 1. Go to online.vtu.ac.in link
- 2. Click on the **Sign In** button on the top right corner.
- 3. Login by entering your email ID and password.
- 4. You will be taken to the Student dashboard, click on My Learning at the left.
- 5. Click on Browse More Course.
- 6. Under Categories, Click on MOOC Resources.
- 7. Select the departments under MOOC Resources, Courses will be displayed.
- 8. Click on the Course you would like to enroll in.
- 9. You will be taken to the Course Overview page, Click on Enroll the Course.
- 10. Now you are enrolled in the Course, Click on **Profile Picture** then Click **My Learning**.
- 11. All the Courses that you are enrolled to will be in My Learning, you can Start accessing the Course content by clicking on **Start** button in front of the Course.